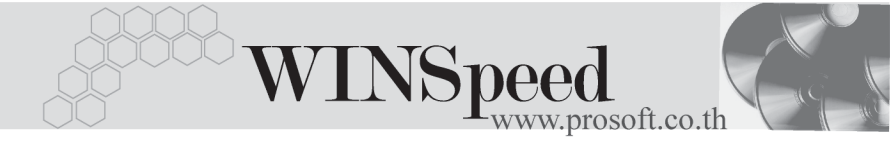

## ►►► เมนูบันทึกเซ็คจ่าย (CQ Payments)

### วัตถุประสงค์

เพื่อใช้สำหรับบันทึกรายการจ่ายเช็คที่เกิดจากการซื้อสินค้าเงินสด จ่ายเงินมัดจำค่า สินค้าล่วงหน้า และการจ่ายชำระหนี้ให้เจ้าหนี้การค้า

#### คำอธิบาย

หน้าต่างบันทึกจะแบ่งการบันทึกข้อมูลออกเป็น 2 **ส่วน** คือ

- Detail ใช้สำหรับบันทึกรายละเอียดข้อมูลของรายการเช็คที่จ่ายให้กับ เจ้าหนี้การค้า
- History เป็นการแสดงประวัติรายการเซ็ค เพื่อดูว่ารายการเซ็คนั้นได้ถูกบันทึก จ่ายเมื่อใด หรือหากมีการเปลี่ยนเช็คก็สามารถดูได้ว่าเซ็คใบนั้นได้ถูก ทำการเปลี่ยนเมื่อใด

### ลักษณะการบันทึก

การบันทึกเซ็คจ่าย สามารถบันทึกได้ 2 **วิธี** ดังนี้

- บันทึกเซ็คจ่ายที่ระบบเซ็คโดยตรง แล้วอ้างไปใช้ที่ระบบอื่นๆ ได้แก่ ระบบซื้อ (Purchase Order) และระบบเจ้าหนี้ (Accounts Payable)
- 2. บันทึกข้อมูลเช็คจากระบบอื่นแล้ว Link มาที่ระบบเช็ค ได้แก่
  - ระบบซื้อ (Purchase Order) จากเมนูบันทึกซื้อสด, จ่ายเงินมัดจำ ระบบเจ้าหนี้ (Accounts Payable) จากเมนูบันทึกจ่ายชำระหนี้

ระบบบัญชีแยกประเภท (General Ledger) จากเมนูบันทึกข้อมูลรายวัน

#### สถานะเอกสาร

โปรแกรมจะแสดงสถานะการ Link รายการเช็คที่**มุมบนซ้ายมือของหน้าจอ** เพื่อบอก ถึงรายการเช็คจ่ายว่า ได้ถูกบันทึกรายการมาจากที่ระบบใด

| <sub>ROSOFT</sub> บริษัท โปรซอฟท์ คอมเทค จำกัด | ROSOFT | บริษัท | โปรซอฟท์ | คอมเทค | จำกัด |  |
|------------------------------------------------|--------|--------|----------|--------|-------|--|
|------------------------------------------------|--------|--------|----------|--------|-------|--|

| 🔪 เช้คจ่าย |              |            |              |            |  |
|------------|--------------|------------|--------------|------------|--|
| Refer PO   |              |            |              | CQ Payment |  |
|            |              |            |              |            |  |
|            |              |            |              |            |  |
|            | เลขที่เอกสาร | NU-0000002 | วันที่เอกสาร | 27/09/2546 |  |

ซึ่งจะแสดงสถานะเช็คดังนี้ คือ

Refer AP คือรายการเซ็คจ่ายที่ถูกบันทึกจากระบบ AP (Accounts Payable) Refer PO คือรายการเซ็คจ่ายที่ถูกบันทึกจากระบบ PO (Purchase Order) Refer GL คือรายการเซ็คจ่ายที่ถูกบันทึกจากระบบ GL (General Ledger) Refer CQ คือรายการเซ็คจ่ายที่ถูกบันทึกจากระบบ CQ (Cheque and Bank)

# ขั้นตอนการบันทึก

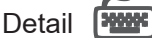

- ♦ สำหรับการบันทึกข้อมูลเซ็คจากระบบอื่น เช่น ระบบซื้อ (Purchase Order) ระบบเจ้าหนี้ (Accounts Payable) ระบบบัญชีแยกประเภท (General Ledger) โปรแกรมจะ Link รายการเช็คมาที่ระบบเช็คให้อัตโนมัติ ไม่ต้องบันทึกรายละเอียด ของเช็คอีก
- ส่วนการบันทึกรายการเซ็คจ่ายที่ระบบเช็คโดยตรง เช่น กรณีที่เริ่มใช้โปรแกรมต้อง บันทึกรายการเซ็คจ่ายยกมานั้น สามารถบันทึกได้ดังนี้
   เลขที่เอกสาร ให้บันทึกเลขที่เอกสาร ซึ่งโปรแกรมจะ Running เลขที่ เอกสารให้อัตโนมัติตามการกำหนดที่ระบบ EM / General Setup / กำหนดเลขที่เอกสาร
   วันที่เอกสาร ให้บันทึกวันที่เอกสารของการบันทึกรายการเซ็คจ่าย รหัสสมุดเงินฝาก ให้เลือกรหัสสมุดเงินฝากที่จ่ายเซ็ค โดยสามารถเลือกได้จาก

หน้าต่างค้นหา (F4) รหัสสมุดเงินฝาก **เลขที่สมุดเงินฝาก** โปรแกรมจะแสดงเลขที่สมุดเงินฝากให้อัตโนมัติ ตามที่ได้ กำหนดไว้ใน**เมนูกำหนดสมุดเงินฝากธนาคาร** 

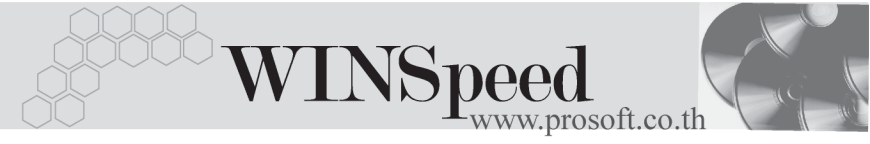

| เช็คธนาคาร   | โปรแกรมจะแสดงชื่อธนาคารให้อัตโนมัติ ตามการเลือกรหัส                     |  |  |  |  |  |
|--------------|-------------------------------------------------------------------------|--|--|--|--|--|
|              | สมุดเงินฝาก                                                             |  |  |  |  |  |
| ประจำสาขา    | โปรแกรมจะแสดงชื่อสาขาของธนาคารให้อัตโนมัติ ตามการ                       |  |  |  |  |  |
|              | เลือกรหัสสมุดเงินฝาก                                                    |  |  |  |  |  |
| เลขที่เช็ค   | ให้บันทึกเลขที่เซ็คที่จ่าย                                              |  |  |  |  |  |
| วันที่บนเช็ค | ให้บันทึกวันที่บนเช็คจ่าย                                               |  |  |  |  |  |
| เงินก่อนภาษี | ให้บันทึกจำนวนเงินบนเซ็คที่จ่าย                                         |  |  |  |  |  |
| รหัสเจ้าหนี้ | ให้บันทึกรหัสเจ้าหนี้ โดยสามารถเลือกได้จากหน้าต่างค้นหา                 |  |  |  |  |  |
|              | (F4) รหัสเจ้าหนี้ แต่ในกรณีที่ไม่ทราบชื่อเจ้าหนี้ไม่ต้องระบุ            |  |  |  |  |  |
|              | ก็ได้                                                                   |  |  |  |  |  |
| หมายเหตุ     | ใช้บันทึกคำอธิบายรายการที่เกี่ยวกับเช็คจ่ายเพิ่มเติม                    |  |  |  |  |  |
| สถานะเซ็ค    | หลังจากที่ทำการบันทึกข้อมูลเช็คจ่ายแล้ว สถานะเช็ค                       |  |  |  |  |  |
|              | จะเปลี่ยนไปโดยโปรแกรมจะ Update สถานะของเช็คให้เป็น                      |  |  |  |  |  |
|              | ไปตามการอ้างอิงเซ็คจ่ายนั้นไปบันทึกรายการ ดังนี้                        |  |  |  |  |  |
|              | ● H (Hand) คือ เช็คในมือ ที่ยังไม่ได้ถูกอ้างอิง                         |  |  |  |  |  |
|              | <ul> <li>P (Pass) คือ เช็คจ่ายที่ถูกทำรายการเช็คผ่านแล้ว</li> </ul>     |  |  |  |  |  |
|              | ● R (Return) คือ เช็คจ่ายที่ถูกทำรายการเช็คคืนแล้ว                      |  |  |  |  |  |
|              | <ul> <li>C (Cancel) คือ เช็คจ่ายที่ถูกทำรายการยกเลิกเซ็คแล้ว</li> </ul> |  |  |  |  |  |
| เช็คยกมา     | ใช้ในกรณีที่เป็นการบันทึกรายการเซ็คจ่ายยกมา โดยให้                      |  |  |  |  |  |
|              | Click เลือกที่ <b>Option - เซ็คยกมา</b>                                 |  |  |  |  |  |
|              |                                                                         |  |  |  |  |  |

การบันทึกรายการเซ็คจ่ายที่ระบบเซ็คโดยตรงนั้น สามารถบันทึกได้ทั้งแบบ ที่ระบุรหัสเจ้าหนี้การค้า หรือไม่ระบุรหัสเจ้าหนี้การค้าก็ได้ ซึ่งถ้าไม่ได้ระบุ รหัสเจ้าหนี้ รายการเซ็คดังกล่าวสามารถนำไปบันทึกจ่ายชำระหนี้ให้กับเจ้าหนี้ การค้ารายใดก็ได้ ซึ่งที่หน้าต่าง CQ List จะแสดงรายการเซ็คดังกล่าวให้อัตโนมัติ

บริษัท โปรซอฟท์ คอมเทค จำกัด

| 💓 จำนวนเงินบนเช็ดจ่าย       |                          |                         |            |        |
|-----------------------------|--------------------------|-------------------------|------------|--------|
|                             |                          |                         | CQ F       | ayment |
|                             |                          |                         |            |        |
|                             |                          |                         |            |        |
| เลขที่เอกสาร                | CP-4801-028              | วันที่เอกสาร            | 01/01/2548 |        |
| รทัสสมุตเงินฝาก             | BK005 💌                  | บริษัท ตัวอย่าง จำกัด   |            |        |
| เลขที่สมุดเงินฝาก           | 063-8-35215-3            |                         |            |        |
| เช็คธนาคาร                  | กรุงไทย                  |                         |            |        |
| ประจำสาขา                   | มีหบุรี                  |                         |            |        |
| เลขที่เช็ค                  | 1569874                  | วันที่บนเช็ค            | 18/10/2547 |        |
| เงินก่อนภาษั                | 48,000.00                |                         |            |        |
| รทัสเจ้าหนึ่                | AD-0002                  | บริษัท เอ.ซี.อาร์ จำกัด |            |        |
| างมายเทตุ                   |                          |                         |            |        |
| สถานะเช็ค                   | H เช็คใหมือ              |                         | 🗹 เช็คยกมา |        |
|                             |                          |                         |            |        |
|                             |                          |                         |            |        |
|                             |                          |                         |            |        |
| 😭 Detail 🖉 History          |                          |                         |            |        |
| 🗋 New 📑 Save 🗙 Delete 🔀 Fil | id 🎒 C.Q. Print 🗍 🕂 Clos | e                       |            |        |

### 🕈 ตัวอย่างการบันทึกเซ็คจ่าย Tab Detail

## History

เป็นการแสดงประวัติของเซ็คจ่าย **โดยให้ Click ที่ลูกศรสีเขียว**  ซึ่งโปรแกรมจะ แสดงรายการที่อ้างอิงรายการเซ็คจ่ายไปบันทึกรายการอื่นๆให้ โดยแบ่งข้อมูลออกเป็น ดังนี้

| CQ Cheque     | คือการแสดงประวัติของรายการเช็คจ่ายที่ถูกบันทึกมาจาก     |
|---------------|---------------------------------------------------------|
|               | ระบบ PO AP และ GL                                       |
| CQ Adjustment | คือการแสดงประวัติของการอ้างอิงรายการเช็คจ่ายนั้น        |
|               | ไปบันทึกร <b>ายการผ่านเช็ค, เช็คจ่ายคืน และยกเลิก</b>   |
|               | เช็คจ่าย                                                |
| CQ Change     | คือการแสดงประวัติของการอ้างอิงรายการเช็คจ่ายนั้น        |
|               | ไปบันทึก <b>รายการเปลี่ยนเช็ค</b> และสามารถ Drill Down  |
|               | เข้าไปดูการบันทึกข้อมูลดังกล่าวได้ ด้วยการ Double Click |
|               | ที่รายการที่แสดงนั้นโปรแกรมจะแสดงหน้าบันทึกของ          |
|               | รายการนั้นๆ ให้อัตโนมัติ                                |
|               |                                                         |

|          |           |                | C     | -00              |                                       | NTC             |                | 7            |                 |  |
|----------|-----------|----------------|-------|------------------|---------------------------------------|-----------------|----------------|--------------|-----------------|--|
|          |           |                |       |                  |                                       | IND             | pee            | U            |                 |  |
|          |           |                |       |                  |                                       |                 | -WWW.p         | prosoft.c    | o.th            |  |
|          |           |                |       |                  |                                       |                 |                |              |                 |  |
| CQ       | Chec      | lue            |       |                  |                                       |                 |                |              |                 |  |
| _        | No.       | วันที่ทำรายการ | เวลา  | วันที่เอกสาร     | เลขที่เอกสาร                          | ประเภทเอกสา     | ร เงินก่อนภาษี | คงเหลือ      | ଥରଗମଁର 🔼        |  |
|          | 1         | 02/10/2546     | 18:15 | 15/01/2546       | PV-000000003                          | จ่ายชำระ        | 5,000.00       | 5,000.00     | 5,000.00        |  |
|          | 2         | 11             |       | 11               |                                       |                 | .00            | .00          | .00             |  |
|          | 3         | 11             |       | 11               |                                       |                 | .00            | .00          | .00             |  |
|          | ◀         |                |       |                  |                                       |                 |                |              | Þ               |  |
| CQ       | ) Adju    | stment         |       |                  |                                       |                 |                |              |                 |  |
|          | No.       | วันที่ทำรายการ | เวลา  | เลขที่สมุดเงินฝา | เก ประเภท                             | วันที่เอกสาร    | เลขที่เอกสาร   | เงินก่อนภาษั | ค่าธรรมเหียม 🔺  |  |
|          | 1         | 05/10/2545     | 10:31 | 063-8-35215-3    | เช็คจ่ายผ่าน                          | 16/01/2546      | CP-H-00001     | 5,000.00     | .00             |  |
|          | 2         | 11             |       |                  |                                       | 11              |                | .00          | .00             |  |
|          | 3         | 11             |       |                  |                                       | 11              |                | .00          | .00             |  |
|          | 4         | 11             |       |                  |                                       | 11              |                | .00          | .00             |  |
|          | 5         | 11             |       |                  |                                       | 11              |                | .00          | .00             |  |
|          | 6         | 11             |       |                  |                                       | 11              |                | .00          | .00 👻           |  |
|          | •         |                |       |                  |                                       |                 |                |              | •               |  |
| C        | CQ Change |                |       |                  |                                       |                 |                |              |                 |  |
|          | No.       | วันที่เอกสาร   | 13    | เขที่เอกสาร      | เงินก่อนภาษี 🤫                        | สำนวนถูกเปลี่ยน | จำนวนเปลี่ยน   | Change Type  | Change Status 🔺 |  |
|          | 1         | 11             |       |                  | .00                                   | .00             | .00            |              |                 |  |
|          | 2         | 11             |       |                  | .00                                   | .00             | .00            |              |                 |  |
|          | 3         | 11             |       |                  | .00                                   | .00             | .00            |              | -               |  |
|          | •         |                |       |                  | · · · · · · · · · · · · · · · · · · · |                 |                |              |                 |  |
| 😭 Detail | Ф н       | istory         |       |                  |                                       |                 |                |              |                 |  |

🕈 ตัวอย่างการบันทึกเซ็คจ่าย Tab History